# NM806T 网络寻呼话筒

# 一、描述

随着互联网的不断普及,利用现代网络信息技术进行公共广播的需求在不断增加。NM806T 是广州新悦网络设备有限公司的一款桌面式对讲主机,具有 10/100M 以太网接口,配置了麦克风输入和扬声器输出,还配置7寸高清触摸 屏,可以配合服务器使用。

# 二、用途

NM806T 网路寻呼话筒可以通过麦克风对终端进行一对一单播、一对多组播和全区广播,也可以和系统中支持对讲的终端进行双向的通话。NM806T 作为网络广播对讲系统的主机,可用于需要对讲求助、紧急报警以及环境监听的场所,例如自助银行、审讯室、教室、医院,包括停车场等控制中心。

NM806T 作为对讲终端,支持全双工的双向对讲,并有很好的回音抑制功能,保证系统的安全性。

# 三、产品特点及功能

- 专业寻呼话筒组合式外型,采用7寸高清触摸屏,操作方便快捷;
- 采用高速工业级芯片,启动时间≤1秒。
- 采用鹅颈麦克风,高性能低噪音;
- 5W/4 欧全频扬声器,实现双向通话和监听。
- 支持显示广播对讲历史记录,便于识别。
- 硬件回音消除以及独有的软件回音抑制;
- 具有 USB 接口和 SD 卡插槽,可外接音频输入
- 具有音频线路输出口,可外接有源音箱扩音。
- 具有音频线路输入口,一路远端音频输出可供扩音,一路双向混音输出可供录音;
- 可选择连接服务器或脱离服务器使用

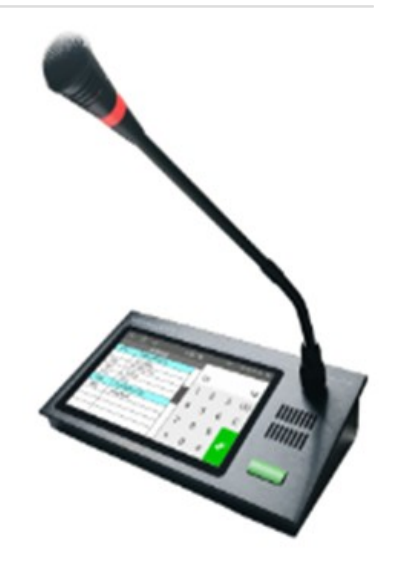

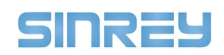

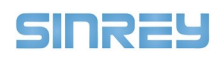

# 四、技术参数

| 输入电压: | DC12V                                     |
|-------|-------------------------------------------|
| 功耗:   | 静态<300mW                                  |
| 人机交互: | 7寸1024*600电容式触摸屏                          |
| 话筒频域: | 70~12.5KHz,信噪比 68Db                       |
| 音频输出: | 5W/4 欧全频扬声器                               |
| 线路输入: | 典型幅值 1.5Vpp,内阻 10KΩ                       |
| 线路输出: | 典型幅值 1500mVpp,THD < 0.3%,内阻 500Ω,信噪比 83dB |
| 音频播放: | 支持最高 48K 采样、192kbps 码流,MPEG、ADPCM 解码      |
| 音频采播: | 支持 ADPCM 解码,8k-32K 采样可选                   |
| 网络接口: | 10/100Base-TX 自适应网络,RJ45 接口,收发数据指示        |
| 网络协议: | 支持 IP、ARP、ICMP,DHCP,UDP,DNS,IGMP 等        |
| 工作温度: | 0~65                                      |
| 规格尺寸: | 250mm×145mm×55mm                          |
| 重量:   | 2kg (含咪杆)                                 |
| 安装方式: | 桌面式                                       |
|       |                                           |

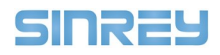

#### 五、操作说明

## 5.1、广播

5.1.1、话筒的广播操作

## 1、分区广播

- (1) 点击菜单栏**【喊话】**
- (2) 点击组播 IP 或者分区号,就可以实现"**分区广播**"。

本地网内(不可以跨路由)的所有设备都可以接收到音频数据。

| 5  |      | 14   | unknown(192.3.3.3) | • 🔹 🌄 🕕 🗉 |
|----|------|------|--------------------|-----------|
|    |      |      |                    | 多选        |
| -  | 1001 | 1002 | 1003               | 1004      |
| 喊话 | 01   | 02   | 03                 | 04        |
|    | 1005 | 1006 | 1007               | 1008      |
|    | 05   | 06   | 07                 | 08        |
|    |      |      |                    |           |
|    | 1009 | 1010 | 1011               | 1012      |
|    | 09   | 10   | 11                 | 12        |
|    | 1013 | 1014 | 1015               | 1016      |
|    | 13   | 14   | 15                 | 16        |
|    |      |      | -                  |           |
|    |      |      |                    | 全部广播      |

注:通过分区号进行广播需要先通过 离线地址簿下载工具 将分区信息下载至话筒上。

## 2、对单个设备广播

- (1) 点击菜单栏【**喊话】**
- (2) 在 搜索栏中输入设备 IP 或者编号
- (3) 点击目标 设备/IP 进行广播

| 5  |      | 14   | unknown(192.3.3.3) | 🔹 🛃 🛈 11: |
|----|------|------|--------------------|-----------|
|    |      |      |                    | 多选        |
| -  | 1001 | 1002 | 1003               | 1004      |
| 喊话 | 01   | 02   | 03                 | 04        |
|    | 1005 | 1006 | 1007               | 1008      |
|    | 05   | 06   | 07                 | 08        |
|    | 1000 | 1010 | 1011               | 1012      |
|    | 09   | 1010 | 11                 | 12        |
|    | 1013 | 1014 | 1015               | 1016      |
|    | 13   | 14   | 15                 | 16        |
|    |      |      | -                  |           |
|    |      |      |                    | 全部广播      |

注:通过设备编号进行广播需要先通过 离线地址簿下载工具 将设备信息下载至话筒上。

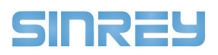

#### 3、对多个设备广播

- (1) 点击菜单栏【喊话】
- (2) 点击【多选】对目标设备进行勾选
- (3) 点击【**开始广播**】发起广播

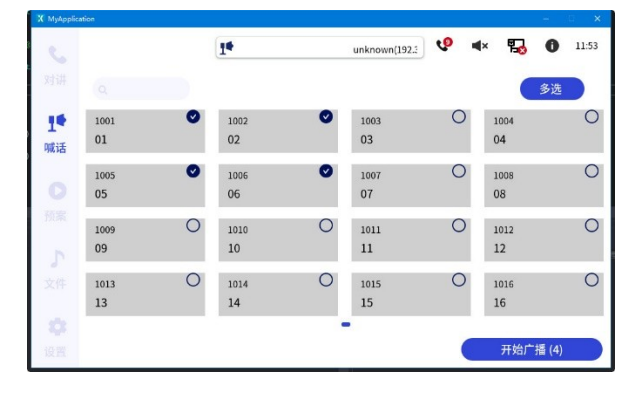

注:对多个设备广播需要先通过 离线地址簿下载工具 将设备信息下载至话筒上。

#### 4、对多个分区广播

- (1) 点击菜单栏【喊话】
- (2) 点击【多选】,勾选分区
- (3) 点击【开始广播】发起广播

| 5        |            |   | 14         |   | unknown(192.) | • • | × 🛃        | 11:53        |
|----------|------------|---|------------|---|---------------|-----|------------|--------------|
|          |            |   |            |   |               |     |            | 多选           |
| ∎<br>wi话 | 1001<br>01 | 0 | 1002<br>02 | 0 | 1003<br>03    | 0   | 1004<br>04 | 0            |
|          | 1005<br>05 | 0 | 1006<br>06 | 0 | 1007<br>07    | 0   | 1008<br>08 | C            |
|          | 1009<br>09 | 0 | 1010<br>10 | 0 | 1011<br>11    | 0   | 1012<br>12 | 0            |
| 文件       | 1013<br>13 | 0 | 1014<br>14 | 0 | 1015<br>15    | 0   | 1016<br>16 | 0            |
|          |            |   |            |   | •             |     | 开始广制       | <b>≣</b> (4) |

注:通过分区号进行广播需要先通过 离线地址簿下载工具 将分区信息下载至话筒上。

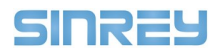

5.2、对讲【对讲】

5.2.1、对讲操作

#### 主动呼叫

- (1) 点击菜单栏【**对讲】**
- (2) 通过 搜索框 搜索目标编号/IP
- (3) 点击 编号/IP 进行呼叫

| ation           |                                                                                               |                                                                                                    |                                                                                                    |                                                                                                    |                                                                                                    |                                                                                                    |                                                                                                    |
|-----------------|-----------------------------------------------------------------------------------------------|----------------------------------------------------------------------------------------------------|----------------------------------------------------------------------------------------------------|----------------------------------------------------------------------------------------------------|----------------------------------------------------------------------------------------------------|----------------------------------------------------------------------------------------------------|----------------------------------------------------------------------------------------------------|
|                 |                                                                                               | 14                                                                                                    |                                                                                                    | unknown(192.3.3                                                                                                    | \$                                                                                                    | 4× 🌄                                                                                                    | 11:29                                                                                                    |
|                 |                                                                                               |                                                                                                    |                                                                                                    |                                                                                                    |                                                                                                    | 所有                                                                                                    | 分区 🕨                                                                                                    |
| 1010<br>SIP1010 | þ                                                                                             | 1011<br>SIP1011                                                                                              | ų.                                                                                                    | 1012<br>SIP1012                                                                                                    | ģ                                                                                                    | 1013<br>SIP1013                                                                                                    | þ                                                                                                    |
| 1014<br>SIP1014 | þ                                                                                             | 1015<br>SIP1015                                                                                              | ģ                                                                                                    | 1016<br>SIP1016                                                                                                    | đ                                                                                                    | 1017<br>SIP1017                                                                                                    | þ                                                                                                    |
| 1018<br>SIP1018 | ø                                                                                             | 1019<br>SIP1019                                                                                              | ģ                                                                                                    | 1020<br>SIP1020                                                                                                    | ģ                                                                                                    | 1021<br>SIP1021                                                                                                    | ģ                                                                                                    |
| 1022<br>SIP1022 | ē                                                                                             | 1023<br>SIP1023                                                                                              | þ                                                                                                    | 1024<br>SIP1024                                                                                                    | F                                                                                                    | 1025<br>SIP1025                                                                                                    | þ                                                                                                    |
| 1026<br>SIP1026 | ø                                                                                             | 1027<br>SIP1027                                                                                              | æ                                                                                                    | 1028<br>SIP1028                                                                                                    | F                                                                                                    | 1029<br>SIP1029                                                                                                    | æ                                                                                                    |
|                 | Q 1010<br>SIP1010<br>1014<br>SIP1014<br>1018<br>SIP1018<br>1022<br>SIP1022<br>1026<br>SIP1026 | 1010 5   1014 5   1014 5   1018 5   SIP1010 5   1018 5   SIP1018 5   1022 5   SIP1020 5   1026 5   SIP1026 5 | 14   1010 1011   SiP1010 SiP1011   1014 1015   SiP1014 SiP1015   1018 1019   SiP1018 SiP1019   1022 1023   SiP1022 SiP1023   1026 1027   SiP1026 SiP1027 | Image: second second | Image: Constraint of the second second sec | Image: second second | Image: constraint of the second second sec |

被动呼叫

NM806T 可以主动呼叫目标设备,也可以作为终端等待主机的呼叫。当有其他主机呼叫 NM806T 时,界面显示

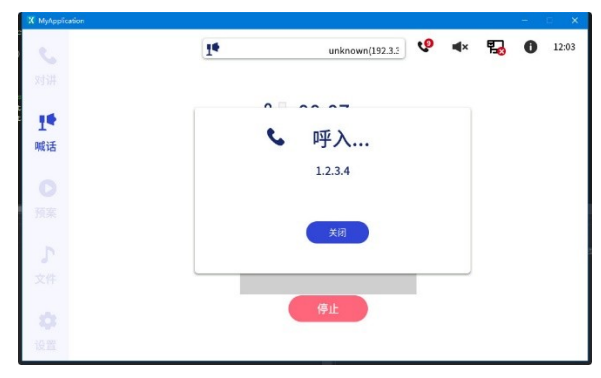

点击【关闭】键,结束通话,终端返回上一步操作界面。

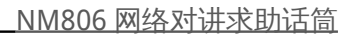

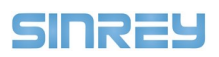

## 5.3 预案

5.3.1 进行预案的操作

## 开始预案

- (1) 点击菜单栏【**预案】**
- (2) 选择需要进行的预案
- (3) 点击【开始广播】,开始预案的播放

|                                           |                                                                                                | 1.         | unk                                                       | nown(192.3.3.3) | <b>v</b>                   | ×                      | ۳.                | 0       |    |
|-------------------------------------------|------------------------------------------------------------------------------------------------|------------|-----------------------------------------------------------|-----------------|----------------------------|------------------------|-------------------|---------|----|
|                                           |                                                                                                |            |                                                           |                 |                            |                        |                   |         |    |
| P_Nar                                     | me001                                                                                          |            |                                                           | P_Name002       | 2                          |                        |                   |         |    |
| P_Nar                                     | ne003                                                                                          |            |                                                           | P_Name004       | 1                          |                        |                   |         |    |
| P_Nar                                     | ne005                                                                                          |            |                                                           | P_Name000       | 5                          |                        |                   |         |    |
| P_Nar                                     | ne007                                                                                          |            |                                                           | P_Name008       | 3                          |                        |                   |         |    |
| P_Nar                                     | ne009                                                                                          |            |                                                           | P_Name010       | )                          |                        |                   |         |    |
| P_Nar                                     | ne011                                                                                          |            |                                                           | P_Name012       | 2                          |                        |                   |         |    |
| D. No.                                    |                                                                                                |            |                                                           | D. Name01       |                            |                        |                   |         |    |
| P_Nar                                     | neo13                                                                                          | I¢         | uni                                                       | r_Name014       | '<br>•                     | ∎×                     | 5                 | -       |    |
| P_Nar                                     | neo13                                                                                          | Ĩŧ         | unk                                                       | rown(192.3.3.3) | ę                          | <b>≪</b> ×             | ₽₽                | -       |    |
| P_Nar<br>"<br>音频<br>了 fil                 | 设备<br>设备                                                                                       | It         | unk<br>00:10                                              | r_Name014       | ہ<br>وہ<br>Boa             | ■×<br>rdca             | <b>₽</b><br>ast   | -       |    |
| P_Nar<br>on<br>予fi<br>fi                  | ₩¥<br>₩<br>le0_0.mp3<br>le0_1.mp3                                                              | 14         | unk<br>00:10<br>00:12                                     | mown(192.3.3.3) | •<br>ve<br>Boa<br>P_N      | ■×<br>rdca             | <b>₽</b><br>ast   | -       |    |
| P_Nar<br>奇频<br>了 fi<br>fi                 | ₩<br>#<br>le0_0.mp3<br>le0_1.mp3<br>le0_2.mp3                                                  | 14         | unk<br>00:10<br>00:12<br>00:14                            | r_Natified14    | •<br>Boa<br>P_N            | ¶×<br>rdca             | <b>कि</b><br>ast  | 00:00/0 |    |
| P_INA<br>新規<br>了 fi<br>fi<br>fi           | iĝ∰<br>le0_0.mp3<br>le0_1.mp3<br>le0_2.mp3<br>le0_2.mp3                                        | Īŧ         | uni<br>00:10<br>00:12<br>00:14<br>00:16                   | nown(192.3.3.3) | •<br>Boa<br>P_N            | <b>∢</b> ×<br>rdcame00 | ast               | 00:00/0 | 00 |
| P_Nar<br>音频<br>了 fi<br>fi<br>fi<br>fi     | 设备<br>(e0_0.mp3<br>(e0_1.mp3<br>(e0_2.mp3<br>(e0_2.mp3<br>(e0_3.mp3)<br>(e0_4.mp3              | <u>Τ</u> ¢ | unk<br>00:10<br>00:12<br>00:14<br>00:16<br>00:18          | nown(192333)    | •<br>Воа<br><sub>P_N</sub> | ■×<br>rdca<br>lame00   | <b>₽</b> ∂<br>ast | -       | 10 |
| P_Nar<br>前別<br>「<br>行<br>「<br>行<br>「<br>行 | i2≇<br>le0_0.mp3<br>le0_1.mp3<br>le0_2.mp3<br>le0_2.mp3<br>le0_4.mp3<br>le0_4.mp3<br>le0_5.mp3 | 14         | unk<br>00:10<br>00:12<br>00:14<br>00:16<br>00:18<br>00:18 | nown(192333)    | •<br>e<br>Boa<br>P_N       | ■×<br>rdca<br>lame00   | ast               | -       | 10 |

注:预案的设置需要先通过 Manager 将预案信息下载至话筒上。

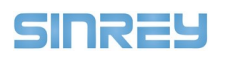

#### 5.4 外部文件播放

#### 5.4.1 播放操作

- (1) 点击菜单栏【文件】
- (2) 选择【**USB】或【SD card】**作为外部输入源
- (3) 点击 文件夹 选择所需音频后点击【下一步】
- (4) 选择目标设备,点击【下一步】
- (5) 点击【开始广播】进行音频的播放

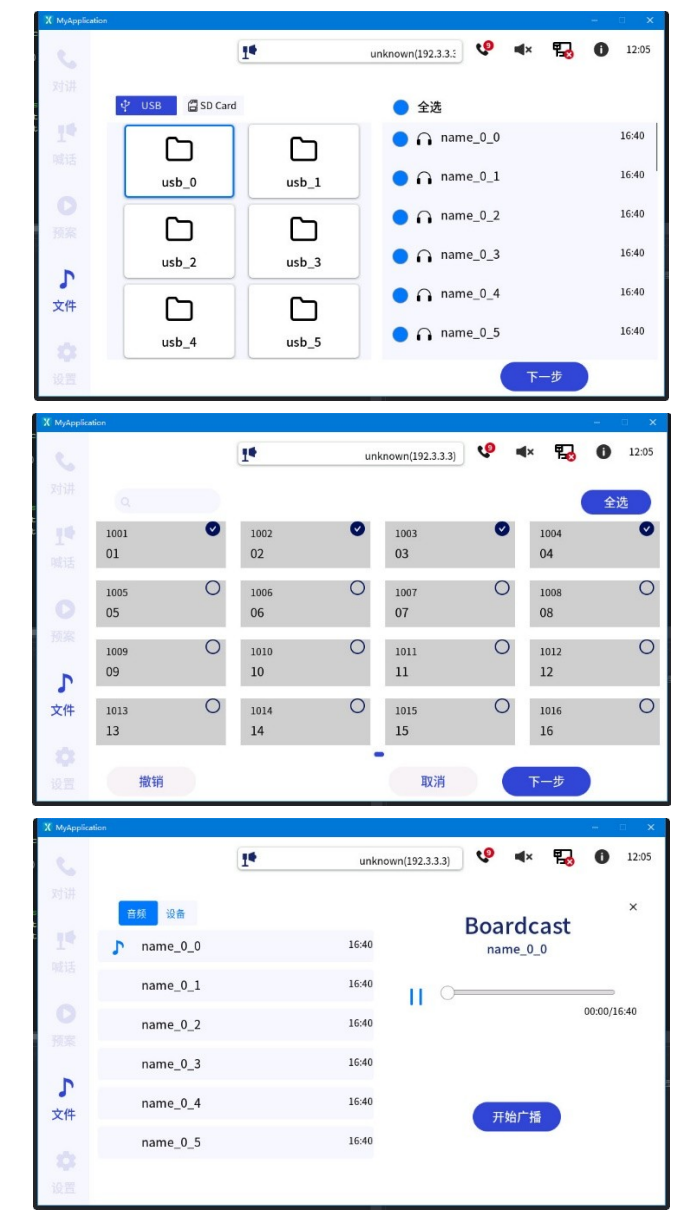